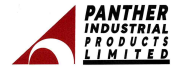

# NOTICE OF EXTRA ORDINARY GENERAL MEETING

Notice is hereby given that the Extra Ordinary General Meeting of the members of PANTHER INDUSTRIAL PRODUCTS LIMITED will be held on Tuesday, 18<sup>th</sup> March, 2025 at 11:00 A.M. through video conferencing facility or other audio-visual means to transact the following business :

## Special Business:

Item No. 1: Shifting of Registered Office from First Floor, Radha Bhavan, 121, Nagindas Master Road, Fort, Mumbai-400 001,to 1<sup>st</sup> Floor, Mohan Nagar, Thatipur, Gwallor-474011,Madhya Pradesh and Alteration of Memorandum of Association

To consider and, if thought fit, to pass, with or without modification(s), the following resolution as a Special Resolution:

•RESOLVED THAT pursuant to the provident of Sections 12, 13, and other applicable providents. If any other Companies Act, 2013, read with the evident male finance likewarder and subject to the approval of the Central Government (Regional Director) and such other approvals, permissions, and succions and up the necessary, constrained of the non-likelihood hereby accorded for shifting the applicated baselihood on the second second of the second second hereby accorded for shifting the applicated baselihood 001, to 1 to Floor, Mohan Nagar, Thatipur, Compared 2401, Makaho Pendenk.

RESOLVED FURTHER THAT Clause II of the Memorandum of Association of the Company be and is hereby substituted with the following:

'II. The Registered Office of the Company will be situated in the State of Madhya Pradesh.'

RESOLVED FURTHER THAT the Board of Directors of the Company be and is hereby authorized to make an application to the Regional Director and/or such other authorities as may be required and to do all such acts, deeds, matters, and things, including filing necessary forms with the Registrar of Companies, to give effect to this resolution."

# Item No. 2: Appointment of Statutory Auditors to fill casual vacancy

To consider and, if thought fit, to pass, with or without modification(s), the following resolution as an Ordinary Resolution:

Resolved that pursuant to the provisions of Section 139(8) and other applicable provisions, if any, of the Companies Act, 2013 as anneed for mit nei to time or any other law for the time being in force (including any statutory modification or samentimether or reentention theoref for their being in general-NA SR AJISMI IN CUPTA at O.C., Chattered Accountants, IICAI Fam. Registration Nu., 133(9)-being company of the resignation of the Statutory of the Statutory of the Statutory of the resignation of Ma SMIBIX & ASSOCIATISS, Chattered Accountants.

Resolved further that M/S RAJESH H GUPTA & CO, Chartered Accountants, be and are hereby appointed as Statutory Auditors of the Company from this Extraordinary General Meeting and that they shall hold the office of the Statutory Auditors of the Company from the

First Floor, Radha Bhavan, 121, Nagindas Master Road, Fort, Mumbai 400 001 Tel.: 91-22-66368107 / 2267 7712 • CIN: L17110MH1987PLC045042 E-mail: piplin@rediffmail.com \* Website: www.pantherindustrialproductsltd.com conclusion of this meeting until the conclusion of the ensuing Annual General Meeting and that they shall conduct the Statutory Audit for the year ended 31st March, 2025 on such remuneration as may be fixed by the Board of Directors in consultation with them."

### NOTES:

- An Explanatory Statements pursuant to Section 102(1) of the Companies Act, 2013, setting out the material facts concerning each item of Special Business to be transacted at the Extra Ordinary General Meeting ("EGM") is annexed hereto and forms part of the Notice.
- The Euro Onlinary General Meeting (ESM) of the Company is convend through Video Conferencing (VVC) / 0464 radios Visual Manes (70-VAVF) persurat to General Circular numbers 14/3020, 171/2019, 20/2019, 01/2011, 11/2011, 03/2022, 10/2012, 09/2012, 09/2012, 10/2012, 09/2012, 01/2019, 01/2019, 01/20

SEBI/HO/CFD/CMD2/CIR/P/2021/11,SEBI/HO/CFD/CMD2/CIR/P/2022/62, 2/P/ CIR/2023/167 and CFD/POD-2/P/CIR/2023/4, SEBUHO/CED/CED-POD-SEBI/HO/CFD/CFD-PoD-2/P/CIR/2024/133 dated 12th May, 2020, 15th January, 2021, 13th May, 2022, 5th January, 2023, 7th October, 2023 respectively and 3rd October 2024 ("collectively referred to as SEBI Circulars") have permitted holding of the EGM by corporates through Video Conferencing ("VC") or through other audio-visual means ("OAVM"), without physical presence of the Members at a venue. In compliance with the provisions of the Companies Act, 2013 ("the Act"), SEBI (Listing Obligations and Disclosure Requirements) Regulations, 2015 ("Listing Regulations") MCA Circulars and SEBI Circulars, the ensuing EGM of the Company will be held through VC/OAVM. Hence, Members can attend and participate in the ensuing EGM through VC/OAVM. The deemed venue for the Extra Ordinary General Meeting of the Company shall be the Registered Office of the Company. The detailed procedure for participating in the said EGM through VC/ OAVM is given below in the e-voting instructions.

- Pursuant to the provisions of Section 108 of the Companies Act, 2013 read with Bule 20 of the Companies (Management and Administration) Rules, 2014 (as anmedie) and Regulation 44 of Lining Regulations (as amended) MCA Circulums and SS-2 on General Meetings ("SS-3") issued by the Institute of Company Secturations of India ("ICST) the Company is providing facility of remote evolute to its Members in respect of the business to be transacted at the EGM. Nor this paragoa, the Company has any provided Lak Institute (Institute) (Institute) and the Institute for this paragoa, the Company has any provided Lak Institute (Institute) (Institute) (Institute) (Institute) for the paragoa, and any and the Institute of Institute (Institute) (Institute) (Institute) (Institute) for the paragoa, and the Institute of Institute) (Institute) (Institute) (Institute) (Institute) (Institute) institute) (Institute) (Institute) (Institute) (Institute) (Institute) (Institute) (Institute) institute) (Institute) (Institute) (Institute) (Institute) (Institute) (Institute) (Institute) (Institute) (Institute) institute) (Institute) (Inst
- 4. A number entitled to attend and vote at the EGM is also entitled to appoint a proxy to attend and vote on his/net behalf and the proxy need not be a Member of the Company. Since this EGM is being held pursuant to the MCA. Circulus through VC / OAVM, physical attendance of Members has been dispersated with. Accordingly, the EGM and hence the Proxy Form and Attendance Slip and Roate May and Sol and the EGM and hence the Proxy Form and Attendance Slip and Roate May of EGM are not ansected to this Notice.
- The attendance of the Members attending the EGM through VC / OAVM will be counted for the purpose of the quorum under Section 103 of the Companies Act, 2013 (herein after referred to as "the Act").

- 6. Institutional / Corporate Source/olders are entitled to appoint Authorized Representatives to anead the EMM horough VCOAVM and participate there at and cast there's votes through evoting, Institutional / Corporate Shareholders whose Authorized Representatives are intending to attend the Meeting through VCOAVM are requested to send to the Company on its email 10 pipling/rediffmail.com a certified copy of the Board Resolution authorizing their representative to attend and vote on their behalf at the Meeting and Immung E-voting.
- Those Shareholders whose email IDs are not registered can get their e-mail ID's registered as follows: Members holding shares in demat form can get their e-mail ID registered by contacting their respective Depository Participant.
- Members seeking any information with regard to any matter to be placed at the EGM, are requested to write to the Company on or before Tuesday, March 11, 2025 by 05:00 p.m. IST through e-mail at piplin@rediffmail.com to enable the Management to keep full information ready on the date of EGM.
- 9. The voing rights of the members shall be in proportion to their shareholding of the paid-up share capital of the Company so on the curied data for or-woing it. Twestdy, where 11, 2025. Any presenventhy, who acquires shares of the Company and becomes a member after strongen to the Company and becomes an entropy of the coving it. The strong way, March 11, 2025, may refer to this notice and other relevant communication including the coving it. The strong way, March 11, 2025, may refer to this notice and other relevant communication including the coving it. The strong way, March 11, 2025, may refer to this notice and other relevant communication including the coving it. The strong way, March 11, 2025, may refer to this notice and other relevant communication including the coving it. The strong way, March 11, 2025, may refer to this notice and other relevant communication including the coving it. The strong way, March 11, 2025, may refer to this notice and other relevant communication including the coving it. The strong way and the strong way and the strong wa
- The e-voting period begins on at 9:00 A.M. Saturday, 15th March 2025 and ends at 5:00 P.M. on Monday, 17th March, 2025.
- 11. The members can join the EOM in the VCOAVM mode 15 minutes before and after the scheduled into of the commencement of the neering by following the procedure mentioned in the notice. The failing of participation at the EOM strong by VCOAVM will be made available to at least 1000 members on first scene first served basis. This will not include large Sharchodders (Sharchoders holding 2% or more sharcholding). Promoters, Institutional Investors, Directors, Key Managarille Proceeds, the Chargerous of a Committee, Authors, Nomination and Remanerizing Cold Monta restriction on account of first come first served basis.
- 12. Members are requested to intimate changes, if any, pertaining to their name, postal address, E-mail address, telephone' mobile numbers, Permanent Account Number (PAN), mandates, nominations, power of attorney, bank details such as name of the bank and branch details, bank account number, MICR ode, ISSC code, etc., to their DPs.
- 13. The Securities and Exchange Board of India ("SEBI") has mandated the submission of Permanent Account Number (PAN) by every participant in securities market. Members holding shares in physical form should submit their PAN to the Compary. Members holding shares in electronic form are therefore requested to submit the PAN to their Depository Participants with whom they are maintaining their de-and accounts.
- 14. To support the 'Green Initiative', Members who have not yet registered their email addresses are requested to register the same with their DPs in case the shares are held by them in electronic form and with RTA-MUFG Intime India Private Limited / Company in case the shares are held by them in physical form.

- 15. In compliance with the advanced MCA Circulturs and SEBII Circulturs Notices of the EOM is being set only through electronic mode to how Ambers whose semilal adversase are registred with the Depositories unless any number has requested for a physical copy of the SLM Notice, here his requested how and an email to scoretrainlight proceeding and the SLM Notice, here his requested how and an email to scoretrainlight proceeding and the SLM Notice, here his requested how and an email to score trainlight proceeding and the SLM Notice, here his requested how and an email to score trainlight proceeding and the SLM Notice here are also address and contact requires the score training address and contact requires the score training of the SLM Notice here remail address and contact requires the score training of the SLM Notice here remain address and contact remains and the score training of the SLM Notice here remains and the score training of the SLM Notice here the score training of the SLM Notice here the score training of the SLM Notice here the score training of the SLM Notice here the score training of the SLM Notice here the score training of the SLM Notice here the score training of the SLM Notice here the score training of the SLM Notice here the score training of the SLM Notice here the score training of the score training of the SLM Notice here the score training of the score training of the SLM Notice here the score training of the SLM Notice here the score training of the SLM Notice here the score training of the score training of the score training o
- 16. Members may note that the Notice is also made available on the Company's website www.pantherindustrialproductshil.com, website of the Stock Exchange i.e. Bombay Stock Exchange https://www.bseindia.com/and on the website of Company's RTA MUFG Intime (India) Private Limited at Https://fastavote.liminimine.co.in.
- The Cut-off date for determining the names of shareholders eligible to get Notice of Extra Ordinary General Meeting is Tuesday, 11th March 2025.
- 18. Members can avail the facility of nomination in respect of shares held by them pursuant to the provisions of Section 72 of the Act read with Rule 19(1) of the Companies (Share Capital and Debentures) Rules, 2014. Members desiring to avail this facility may contact their respective DPs for recording their Nomination.
- 19. Members who hold shares in physical form in multiple folios in identical names or joint names in the same order of names are requested to send the share certificates to the Company's Registrar & Share Transfer Agent for consolidation into single folio.
- 20. The Company in compliance with the Companies (Management and Administration) Rules, 2014, has appointed Mr. Subhash Purohit (Membership No. A36558) Proprieter of Mis Subhash Prohit & Associates, Company Secretaries, as the Secutinizer for conducting the voting through remote e-voting process in a fair and transparent manner at the EGM of the Company.
- 21. SEB1 visite circular nos. SEBIHOOIAR JOINT, LADO-IP/CIRC023/131 dand July 31. 2003, and SEB1HOOIARCAR, LAD-IP/CIRC022313 dand Agang 4, 2003, read with mateer circular no. SEB1HOO IARCIAR, LAD-IP/CIRC022313 dand Agang 4, 2003, read with mateer circular read of the set of the set of the set of the set of the set of the set of the set of the set of the read of the set of the set of the set of the set of the set of the set of the set of the set of the read of the set of the set of the se
- 22. The Register of Directors and Key Managerial Personnel and their hareholding maintimed under Secion 70 of the Act, the Register of Constrates & Armagenetian is which the Directors in the Nobles will be available, electronically, for impection by the Members during the EOM. All the relevant works are an electronically, for impection by the Members during the EOM. All the relevant will be available, electronically, for impection by the Members during the EOM. All the relevant will be available, electronically, for impection by the Members during the EOM. Multi the Epidemic Sector and the Company Statistical works are also be also be also be also be also be also be also be also be also be also be also be also be also be also be also be also be also for EOM and the also be during the EOM. Multi be available for imprecision through determine mans by the Members during the EOM. Multi be available for imprecision through determine mans by the Members during the EOM.
- 23. Members are requested to quote their Folio No./Demat Account No. and contact details such as email address, contact no. etc. in all their correspondence with the Company/RTA

- 24. The Remote e-voting period begins at 9:00 A.M. on Saturday, 15<sup>th</sup> March 2025 and ends at 5:00 P.M. on Monday, 17th March, 2025. During this period, members holding shares either in physical or dematerialized form, as on cut-off date, i.e. Tuesday, March 11, 2025 may east their votes electronically. The e-voting module shall be disabled thereafter.
- 25. To prevent fraudulent transactions, Members are advised to exercise due diligence and noily the Company of any change in address or demise of any Member as soon as possible. Members are also advised not to leave their demat account(s) domant for long. Periodic statement of holdings should be obtained from the concerned DPs and holdings should be verified from time to time

# THE INSTRUCTIONS FOR MEMBERS FOR REMOTE E-VOTING AND JOINING EXTRA ORDINARY GENERAL MEETING ARE AS UNDER:-

As per the SEBI circular dated December 9, 2020, individual shareholders holding securities in denat mode can register directly with the depository or will have the option of accessing various ESP portals directly from their denat accounts. Shareholders are advised to update their mobile number and email li in their denat accounts to access e-Voring facility.

Login method for Individual shareholders holding securities in demat mode is given below:

Type of

### Login Method

share-holders

Individual

Shareholders holding

Securities in demat mode with NSDL

a) If 2 you are already registered for NSDL DEAS facility, please visit the c-Services website of NSDL. Open web browser by typing the following URL: https://services.sall.com either on a Personal Computer or on a mobile. Once the home page of c-Services is lunched, click on the "Beneficial Owner" icon under "Logis" which is available under TDeAS' section. A new screen will open. You will have to netter your existing User DI and Password.

b) After successful authentication, you will be able to see e-Voting services under Vahre adder services. Click on "Access to e-Voting" under e-Voting services and you will be able to see e-Voting service provider name i.e. MUFG INTIME and you will be redirected to "InstaVote" website for casting your vote during the remete e-Voting period.

c) If the user is not registered for IDeAS e-Services, option to register is available at

https://eservices.nsdl.com. Select "Register Online for IDeAS Portal" or click at the https://eservices.nsdl.com/SecureWeb/IdeasDire ctReg.jsp. Proceed with updating the required fields. Post registration user will be provided with Login ID and Password.

d) Viait he «Voting website of NSDL. Open web however by typing the following URL: https://www.wevting.nsdl.com/ either on a personal computer or on a mobile. Once the home page of «Voting system is lumitche, dick on the icon 'Logith' which is available under 'Shaneholder/Member' section. A new sector will open, You will have to icet syste handle bud with NSDL, Password(OT mad, Verlichtatic Code and showe on the screen. After saccessful amhentication, you will be redreveted to

NSDL Depository site wherein you can see e-Voting page. Click on company name or e-Voting service provider name i.e. MURGINTIME and you will be redirected to "InstaVote" website for easing your yout during the remote e-Voting period.

Individual

Shareholders holding securities in demat mode with CDSL a) Users who have opted for CDSL Easi / Easiest facility, can login through their existing user id and password. The option will be made available to reach e-Voting page without any further authentication. The users to login Easi / Easiest are requested to visit CDSL website www.cdslindia.com and click on Login icon & My Easi New Tab and then use your existing my easi username & password.

b) After successful login the Easi / Easiett user will be able to see the e-Voting points for eligible companies where the e-Voting points for eligible clicking the evolution gordina. The end of the clicking the evolution gordina, the user will be able to see e-Voting page of the e-Voting service provider i.a. MURCHINTER for enants your's vertual needing. & voting during the meeting, Additionality, here are also links provided to access the system of all e-Voting Service province rearbiding: website different, Voting Service provider website different, Voting Service Individual Shareholders (holding securities in demat mode) & login through their depository participants

Individual Shareholders holding securities in Physical form/

Non-Individual Shareholders holding securities in demat mode

c) If the user is not registered for Easi/Easiest, the option to register is available at CDSL website www.edslindia.com and click on login & My Easi New Tab and then click on registration option

d) Alternatively, the user can directly access e-Voting page by providing demat account number and propic. The system will submitteneat the user by starting OTP on registered Mobile & Email as recorded in the demat Account. After successful authentication, the user will be able to see the e-Voting option where the evoting is in progress and also able to directly access the system of all e-Voting Serior Movident.

You can also login using the login credentials of your demat account through your Depository Participant registered with NSDL/CDSL for e-Voting facility. Upon logging in, you will be able to see e-Voting option. Click on e-Voting option, you will be redirected to NSDL/CDSL Depository site after successful authentication, wherein you can see e-Voting feature. Click on company name or e-Voting service provider name i.e. MUFGINTIME and you will be redirected to "InstaVote" website for casting your vote during the remote e-Voting period. Individual Shareholders of the company, holding shares in physical form / Non-Individual Shareholders holding securities in demat mode as on the cut-off date for e-voting may register for e-Voting facility of Link Intime as under

1. Open the internet browser and launch the URL: https://instavote.linkintime.co.in

Cluck on "Sign Up" under: SHARE HOLDER' tub and register with your following details: A. User ID: Shareholders holding shares in physical form shall provide Even No + Folio Namher registered with the Company. Shareholders holding shares in SDL demat account shall provide S Character DP ID followed by 8 Digit Client ID; Shareholders holding shares in CDSL demat account shall provide 16 Digit Beneficiary ID

B. PAN: Enter your 10-digit Permanent Account Number (PAN) (Members who have not updated their PAN with the Depository Participant (DP)' Company shall use the sequence number provided to you, if applicable.

C. DOB/DOI: Enter the Date of Birth (DOB) / Date of Incorporation (DOI) (As recorded with your DP / Company - in DD/MM/YYYY format)

D. Bank Account Number: Enter your Bank Account Number (last four digits), as recorded with your DP/Company.

Shareholders/ members holding shares in physical form but have not recorded 'C' and 'D', shall provide their Folio number in 'D' above. Shareholders holding shares in NSDL form, shall provide 'D' above.

Set the password of your choice (The password should contain minimum 8 characters, at least one special Character (@/#\$&?), at least one numeral, at least one alphabet and at least one capital letter)

Click "confirm" (Your password is now generated).

2. Click on 'Login' under 'SHARE HOLDER' tab.

 Enter your User ID, Password and Image Verification (CAPTCHA) Code and click on 'Submit'.

 After successful login, you will be able to see the notification for e- voting. Select 'View' icon.

5. E-voting page will appear.

 Refer the Resolution description and cast your vote by selecting your desired option 'Favaur / Against' (If you wish to view the entire Resolution details, click on the 'View Resolution' file link).

 After selecting the desired option i.e. Favour / Against, click on 'Submit'. A confirmation box will be displayed. If you wish to confirm your vote, click on 'Yes', else to change your vote, click on 'No' and accordingly modify your vote.

Guidelines for Institutional shareholders:

I. Registration:

a) Visit URL: https://instavote.linkintime.co.in and sign up under "Corporate Body/ Custodian/Mutual Fund". Fill up your entity details and submit the form.

b) A declaration form and organization ID is generated and sent to the Primary contact preson email ID (which is filled at the time of sign up). The said form is to be signed by the Authorised Signatory. Director, Company Secretary of the entity & stamped and sent to insta vore@linkintime.coin. Thereafter, Login credentials will be sent to Primary contact person's email ID.

### II. Investor Mapping:

a) After login, Click on "Investor Mapping" tab under the Menu Section.

b) Map the Investor with the following details:

i. Investor's ID:

- For NSDL provide 8 Character DP ID followed by 8 Digit Client ID
- · For CDSL provide 16 Digit Beneficiary ID.

ii. Investor Name: Enter full name of Entity.

iii Investor PAN: Enter PAN Details

iv. Power of Attorney: Attach Board resolution or Power of Attorney. File name shall be DP ID & Client ID. Further, Custodians and Mutual Funds shall also upload specimen signature card.

c) Click on Submit button and investor will be mapped now. The same can be viewed under the "Report Section".

# III. Voting through remote e-voting:

The corporate shareholder can vote by two methods, once remote e-voting is activated:

### Method 1: Votes Entry:

a) Visit URL: https://instavote.linkintime.co.in and login with credentials received on the mail

b) Click on 'Votes Entry' tab under the Menu section and enter event number for which you want to cast vote. Event number will be available on the home page of Instavote before the start of remote evoting.

c) Enter '16-digit Demat Account No.' for which you want to cast vote.

d) Refer the Resolution description and cast your vote by selecting your desired option 'Favour / Against' (If you wish to view the entire Resolution details, click on the 'View Resolution' file link). After selecting the desired option i.e., Favour / Against, click on 'Submit'

e) A confirmation box will be displayed. If you wish to confirm your vote, click on 'Yes', else to change your vote, click on 'No' and accordingly modify your vote

# Method 2: Votes Upload:

 a) Visit URL: https://instavote.linkintime.co.in and login with credentials received on the mail.

b) You will be able to see the notification for e-voting in inbox. Select 'View' icon for 'Company's Name / Event number'. E-voting page will appear.

c) Download sample vote file from 'Download Sample Vote File' option.

d) Cast your vote by selecting your desired option 'Favour / Against' in excel and upload the same under 'Upload Vote File' option.

e) Click on 'Submit'. 'Data uploaded successfully' message will be displayed.

#### Forgot Password

# Individual Shareholders holding securities in Physical mode has forgotten the password of e-voting service Provider i.e. MUFGINTIME:

i. Click on 'Login' under 'SHARE HOLDER' tab and further Click 'forgot password'

ii. Enter User ID, select Mode and Enter Image Verification (CAPTCHA) Code and Click on "Submit".

- In case shareholders/ members is having valid email address, Password will be sent to his / her registered e-mail address.
- Shareholders/ members can set the password of his/her choice by providing the information about the particulars of the Security Question and Answer, PAN, DOB/DOI, Bank Account Number (lass four digits) etc. as mentioned above. The password should contain minimum 8 characters, at least one special character (20185&47+), a least one numeral, a least one alphabet and at least one capital letter.

# Individual Shareholders holding securities in demat mode with NSDL/ CDSL have foreotten the password:

 Shareholders/ members who are unable to retrieve User ID/ Password are advised to use Forget User ID and Forget Password option available at abovementioned depository/ denository participants website.

i. It is strongly recommended not to share your password with any other person and take utmost care to keep your password confidential.

ii. For shareholders/ members holding shares in physical form, the details can be used only for voting on the resolutions contained in this Notice.

iii. During the voting period, shareholders/ members can login any number of time till they have voted on the resolution(s) for a particular "Event".

Institutional shareholders ("Corporate Body/ Custodlan/MFs") has forgotten the password: i. Cisk on 'Login' under 'Corporate Body/ Custodian/Mutual Fund tab and further Click 'forgot password'.

ii. Enter User ID, Organization ID and Enter Image Verification code (CAPTCHA). Click on "SUBMIT".

iii. In case shareholders is having valid email address, Password will be sent to his / her registered e-mail address.

iv. Shareholders can set the password of his/her choice by providing the information about the particulars of the Security Question and Answer, PAN, DOB/DOI, Bank Account Number (last four digits) etc. as mentioned above. The parsword should contain minimum 8 characters, at least one special character (@!#\$&\*), at least one numeral, at least one alphabet and at least one capital letter.

# Helpdesk for Individual Shareholders holding securities in demat mode:

In case shareholders' members holding securities in demat mode have any technical issues related to login through Depository i.e. NSDL/ CDSL, they may contact the respective helpdesk given below:

#### Login Type Individual Shareholders holding securities in

demat mode with NSDL

### Help Desk

Members facing any technical issue in login can contact NSDL helpdesk by sending a request at evoting@nsdl.co.in or call at 022 -43867000

Individual Shareholders holding securities in demat mode with CDSL Members facing any technical issue in login can contact CDSL helpdesk by sending a request at helpdesk.evoting@odslindia.com or contact at toll free no: 1800 22 55 33.

# Helpdesk for Individual Shareholders holding securities in physical mode/ Institutional shareholders:

In case shareholders/ members holding securities in physical mode/ Institutional shareholders/ have any queries regarding e-voting, they may refer the Frequently Asked Questions (FAQs') and Instavote e-Voting manual available at https://instavote.linkintume.co.in, under Holp section or send an email to cynticessift in mgms.mufr.com\_in or contact on: - Tel: 022 -4918 6000.

# GENERAL GUIDELINES FOR SHAREHOLDERS:

 During the voting period, shareholders can login any number of time till they have voted on the resolution(s) for a particular "Event".

 Shareholders holding multiple folios/demat account shall choose the voting process separately for each of the folios/demat account.

3. In case the shareholders have any queries or issues regarding e-voting, please refer the Frequently Asked Questions ("FAQs") and Instavote e-Voting manual available at https:// instavote.linkintime.co.in under help section or write email to enotices@linkintime.co.in or Call us > Tel 1022 - 49186000.

4. Any person, who acquires shares of the Company and become member of the Company after sending the Notice of EGM through electronic mode and holding shares as on the cutoff date, may obtain the login ID and password by sending a request at helpdesk. enotices/rin.mores.mdfs.com,

5. The Sentificiter shall after the essentiation of e-Vening at the EGM, first download the votes care at the EGM and thereafter analyted five votes care through memore e-Vening and addim make a state for the sential votes of the total votes, care at first processor and votes, if any and whether the rescaled is appendent of the total votes, care at first processor and votes, and any and whether the rescale of the processor at first processor at first processor and votes, and any and whether the rescale of the total votes, care at first processor at the total votes, and the processor at the total votes, and the processor at the total votes, and the processor at the total votes, and the processor at the total votes, and the processor at the total votes, and the processor at the total votes, and the processor at the total votes, and the processor at the total votes, and the processor at the total votes, and the processor at the total votes, and the processor at the processor at the total votes, and the processor at the total votes, and the processor at the total votes, and the processor at the total votes, and the processor at the total votes, and the processor at the total votes, and the processor at the total votes, and the processor at the total votes, and the processor at the total votes, and the processor at the total votes, and the processor at the total votes, and the processor at the processor at the procesor at the processor at the pro

6. The Results declared along with the report of the Scrutinizer shall be placed on the website of the Company www.pantherindustrialproductshid.com after the declaration of result by the Chairman or a person authorized by him in writing. The results shall also be forwarded to the stock exchange and the service provider it. Link latime India Limited.  All correspondence including share transfer documents should be addressed to the RTA of the Company viz. MURG Intime India Private Limited, C-101, 247 Park, LBS Marg, Vikhroli (West) Mumbai - 400083, Tel/922- 49186000, e-mail: mtiglithikitime.co.in.

8. Members buckling shares: in physical form in single name are advised to avail of nomination foriling. As per the provisions of Section 27 of the Companies Are 2013, the fullify for making nomination is available for Mambers in respect of the shares held by them. Members, who have only et engistered the inomination, are requested to register the same by submitting form No. SH:13. Nomination forms can be obtained for the shares held by them. Members, who have a held in advised form.

### Process for those Shareholders whose email addresses are not registered with the Depositories for obtaining login credentials for e-voting for the resolutions proposed in this Notice:

a) For Physical shareholders: Kindly send an email with a scanned request letter duly signed by 1st shareholder, providing the name, address and folio number, scanned copy of share certificate (font & back) and self-attested copy of PAN Card and Aadhar Card to piplin@rediffmail.com b) For Demat Shareholders: Kindly update your email id with depository participant.

# Instructions for Members for attending the EGM through InstaMeet (VC/OAVM) are as under:

(i) Please read the below instructions carefully for participating in the meeting. For any support, shareholders may also call the RTA on the dedicated number provided in the instructions.

(ii) The Members are entitled to attend the EGM through InstaMeet (VCiOAVM) provided by Link Intime by following the below mentioned process. Facility for joining the EGM through VCiOAVM shall open 15 minates before the time scheduled for the EGM.

(iii) The Manhors are enservanged to join the Menting through Tablet's Lapops constructs through hostaband for hearts experience. The Menthern are required to use Internet with a good speed to avoid any disturbance during the meeting. Preses not that Members connecting from Mohlie Devices or Tablets or through Lapops connecting via Mubil-Haboyet may experience Andio/Viraul loss due to fluctuation in their network. It is therefore recommended to use stablet WHAT or LAN connection to might are via fund of devical glidents. In case the members have any queries or issues regarding e-voing, you can write an enail to immercialin memoration of the 1-16 (322-04) BENTS).

(iv) For a smooth experience of EGM proceedings, shareholders who are registered as speaker for the event are requested to download and install the Webex application in advance on the device that you would be using to attend the meeting by following the instructions as under:

a) Please download and install the Webex application by clicking on the link https://www.webex.com/downloads.html/

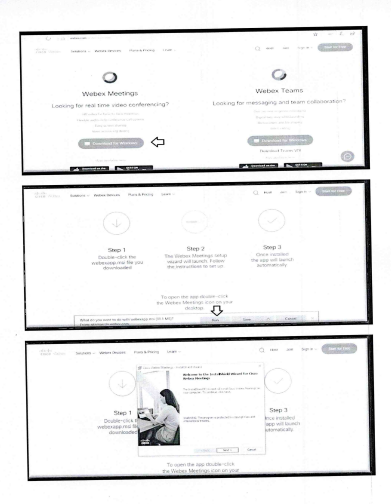

|                                                            | discounters and other                                                                                                    |                                                                                                    |
|------------------------------------------------------------|----------------------------------------------------------------------------------------------------|----------------------------------------------------------------------------------------------------|
|                                                            | granter and anne out                                                                                                    |                                                                                                    |
|                                                            | Comme Reported                                                                                                    | K                                                                                                    |
|                                                            | Adde Set The Management (2012)                                                                                                    |                                                                                                    |
|                                                            | Manual Contraction of the State of the State |                                                                                                    |
|                                                            | NAMES OF TAXABLE PARTY AND A DESCRIPTION OF TAXABLE PARTY.                                                                                                    |                                                                                                    |
|                                                            | Longmont Consulption, and done or spectral                                                                                                    |                                                                                                    |
|                                                            | Stan 1 want sample free and the want sate of a sport of the second street sate of the second second  | Step 3                                                                                                    |
|                                                            | Annual in an and an and a start of the set of the set o | long initialian                                                                                                    |
| Done                                                       | Re-CICCE Inframe to the address of the server of the server of the serve | are will beach                                                                                                    |
| webexa                                                     | 00 turn an 1988 to on the residue of the residue of | a monatorally                                                                                                    |
| do                                                         | An icoded Constitutes A Science operation                                                                                                    |                                                                                                    |
|                                                            | Concorporation and a second special                                                                                                    |                                                                                                    |
|                                                            |                                                                                                    |                                                                                                    |
|                                                            |                                                                                                    |                                                                                                    |
|                                                            |                                                                                                    |                                                                                                    |
| dodo.<br>recet latera - Solareno - Relevil                 | was Assilters per-                                                                                                    | Q has be apon - Denative                                                                                                    |
| dodo<br>Tores Totos — Saltons — Refer I                    | water and an and a set of the set of the set | 2 km .m .m                                                                                                    |
| dode<br>sees Dittes - Solaton - Anima D                    | work Anskherg por-                                                                                                    | 0 Her An April - (1997)                                                                                                    |
| dodo<br>tere teres Socons - Autent                         | inter and inter and inter                                                                                                    | Q Kar Ar Spil- (arkite)                                                                                                    |
| dudu<br>Teres Second Antenet                               | initia in in in in initia initia initinitia initia initia initia initia initia initia initia initia  | 0 KK AN KAT- (2550)                                                                                                    |
| dodo<br>Tores Tores - Sacoss - Kennet                      |                                                                                                    | 0 HA HA HAR - (1995)                                                                                                    |
| dode<br>Totos Dotos - Sacos - Raine C                      | In Internet Statements                                                                                                    |                                                                                                    |
| dodi<br>Iona Sabora - Kaim I<br>(                          | in the second second se | 2 M M M M M                                                                                                    |
| dodu.<br>Solozov Salavis<br>(                              | Action of the second second seco      | 2 KK AK AP2- (1997)                                                                                                    |
| anto<br>consistente Sazone- Kolen (                        | Extreme to resolution of the first of the first of t      | 2 HA HA HAR (1997)                                                                                                    |
| dod.<br>Soloren Soloren Kanst                              | Besting sor- Besting sor- Besting sor- Besting sor- Besting sor- Besting resolution Besting resolution Besting resolution Besting resolution Besting resolution                                                                                                    | C NO AN HOLE CONTROL                                                                                                    |
| ante<br>terre cono - Sacore - Kanen (<br>(<br>Dau          | According (according to the first sector)                                                                                                    | No. No. No. Contractor                                                                                                    |
| dodi<br>tera lotos - Sacos - Sam I<br>(<br>Del             | main and a second second       | too an equi- control of Stop 3 Reg mail lands grant lands grant lands                                                                                                    |
| dado<br>tens tons - Bazene - Rent<br>(<br>Dia<br>unistanci | Ans. Restricts (sec.)                                                                                                    | the set set of the set of the set |

b) If you do not want to download and install the Webex application, you may join the meeting by following the process mentioned as under:

Step 1

1 (A)

1 (B)

Enter your First Name, Last Name and Email ID and click on Join Now

If you have already installed the Webex application on your device, join the meeting by clicking on Join Now

If Webex application is not installed, a new page will appear giving you an option to either Add Webex to chrome or un a temporary application. Click on Rum a temporary application, an exe file will be downloaded. Click on this exe file to run the application and join the meeting by clicking on Join Now

| Event information:                                                              |                                                                                    | 8                 |
|---------------------------------------------------------------------------------|------------------------------------------------------------------------------------|-------------------|
| Eventsets:<br>Execution                                                         | per part Non<br>1. Non cannol par la format may person i font sal<br>1. Non cannol |                   |
| Destroit.                                                                       |                                                                                    | $\langle \rangle$ |
| Reparaging out, for an anyong to the series ( <u>intersections</u> , and (see)) |                                                                                    |                   |
|                                                                                 | Cynest Perfeit                                                                     |                   |

The Members will be provided with InstaMeet facility wherein Member shall register their details and attend the EGM as under

1. Open the internet browser and launch the URL : https://instameet.linkintime.co.in

- 2. Select the "Company" and "Event Date" from the Drop Down Box.
- 3. Register with following details:
  - Demat Account No. or Folio No: Enter your 16 digit DP ID / Client ID or Beneficiary ID or Folio Number registered with the Company
  - · PAN: Enter your 10 digit Permanent Account Number (PAN). (Members who have not updated their PAN with the Depository Participant (DP)/
  - · Company shall use the sequence number provided to you, if applicable.
  - · Mobile Number: Enter your mobile number.
  - · Email ID: Enter your email id, as recorded with your DP/Company.

4. Click on "Go to Meeting". (You are now registered for InstaMeet and your attendance is marked for the meeting).

Instructions for Shareholders/ Members to Speak during the EGM through InstaMeet:

1. Shareholders who would like to speak during the meeting must register their request with the

### company.

2. Shareholders will get confirmation on first cum first basis depending upon the provision made by the client.

3. Shareholders will receive "speaking serial number" once they mark attendance for the meeting.

4. Other shareholder may ask questions to the panellist, via active chat-board during the meeting.

5. Please remember speaking serial number and start your conversation with panellist by switching on video mode and audio of your device.

Shareholders are requested to speak only when moderator of the meeting/ management will announce the name and serial number for speaking.

Instructions for Shareholders/ Members to Vote during the EGM through InstaMeet Once the electronic voting is activated by the scrutinizer during the meeting, shareholders/ members who have not exercised their vote through the remote e-voting can cast the vote as under

1. On the Shareholders VC page, click on the link for e-Voting "Cast your vote".

2. Enter your 16-digit Demat Account No. / Folio No. and OTP (received on the registered mobile

number/ registered email Id) received during registration for InstaMEET and click on 'Submit'. After successful login, you will see "Resolution Description" and against the same the option "Favour/ Against" for voting.

3. Cast your vote by schering appropriate option 1:... Payourt/Against? at desired. Dirtr the number of haters (which represents no. of votes) as on the curvel of at at under Payourt/Against. 4. After stelecting the appropriate option 1:... Payourt/Against. 2 desired and you have decided to you, click on "Save". A confirmation board will be diaphysed. If you wish to confirm your vote, click on "Save". They are shown and the payourt of the stelecting the appropriate option 1:... Payourt (Jack on "Save"). A super stelecting the stelecting the stelecting

Note: Shareholders/ Members, who will be present in the EGM through InstaMeet facility and have not casted their vote on the Resolutions through remote e-Voting and are otherwise not barred from doing so, shall be eligible to vote through e-Voting facility during the meeting.

## EXPLANATORY STATEMENT PURSUANT TO SECTION 102 OF THE COMPANIES ACT, 2013:

The Company's registered office is currently situated in First Floor, Radha Bhavan, 121, kngelask Matter Rood, Fort, Mumbi-400 001. In order to facilitate better administrative convenience and operational efficiency, the Board of Directons has proposed to shift the registred offices to 1<sup>4</sup> Floor, Mohan Nauga, Tanipurg, Grandon-74001.Mathya Pardesh. The proposed change will not affect the operations or business of the Company adversely in any manner.

As per the provisions of Sections 12 and 13 of the Companies Act, 2013, shifting the registered office from one state to another requires the approval of the members by way of a secial resolution and subsequent approval of the Resional Director.

The Board of Directors recommends passing the resolution as a Special Resolution.

None of the Directors, Key Managerial Personnel, or their relatives are concerned or interested, financially or otherwise, in the resolution, except to the extent of their shareholdine in the Company.

For Panther Industrial Products Ltd

Kaushik C. Shah Managing Director DIN: 00009510